## Georgia Tech

**CREATING THE NEXT** 

**Using the Planning Console** 

Quick Reference Guide

## **Accessing the Planning Console**

The **Planning Console** gives Project Managers a comprehensive view of all aspects of a project including subprojects, tasks and the Gantt chart.

Access the **Planning Console** by:

- 1. Clicking the Planning Console related link from the main page of the project.
- 2. Going to the Project Workspace, clicking into a project, then clicking the Planning tab

| ۵      | New CIO Dashboard   Analytics                        | Details    | Planning | Resources | Financia        | als Statu            | ıs Report |     |    |     |
|--------|------------------------------------------------------|------------|----------|-----------|-----------------|----------------------|-----------|-----|----|-----|
| Planni | ing Console 🔻                                        | -          | ⊑ ↓      | ^ ←       | $\rightarrow$ . | A                    |           |     | Q  | , 🗈 |
| ۲      | Short description                                    | Dependency | Mar      | Apr       | Мау             | Year - 2018 🔻<br>Jun | Jul       | Aug | Se | p   |
| •      | <ul> <li>New CIO Dashboard</li> </ul>                |            |          | ,<br>,    |                 |                      |           | -   |    |     |
| 1      | ▼ Inititating o                                      |            | <b>+</b> |           |                 |                      |           |     |    |     |
| 1.1    | <ul> <li>Evaluation &amp; Recommendations</li> </ul> |            |          | •         |                 |                      |           |     |    |     |
| 1.2    | › Develop Project Charter o                          | 1.1fs+0    |          |           |                 |                      |           |     |    |     |
| 1.3    | Project Sponsor Reviews Project Charter o            | 1.2fs+0    |          | G.        |                 |                      |           |     |    |     |
| 1.4    | <ul> <li>Project Charter Signed/Approved</li> </ul>  | 1.3fs+0    |          | ->0       |                 |                      |           |     |    |     |
| 2      | <ul> <li>Project Kick-off Meeting</li> </ul>         | 1fs+0      |          | +0-       |                 |                      |           |     |    |     |
| 3      | Planning o                                           | 2fs-2      |          |           |                 |                      |           |     |    |     |
| 4      | ► Executing • •                                      | 3fs-2      |          |           | •               |                      |           |     |    |     |
| 5      | <ul> <li>Execution Complete</li> </ul>               | 4fs+0      |          |           |                 |                      |           | +0- |    |     |
| 6      | ► Control oo                                         | 3fs+0      |          |           | •               |                      |           |     |    |     |
| 7      | ► Closing O O                                        | 5fs+0      |          |           |                 |                      |           |     |    |     |

|   | Related Links                                       |
|---|-----------------------------------------------------|
|   | Calculate Completion Estimates<br>Create Test Phase |
| 1 | Move Project<br>Planning Console                    |
|   | Project Workbench                                   |
|   | Status Report<br>Create Baseline                    |
|   | Save as New Template                                |

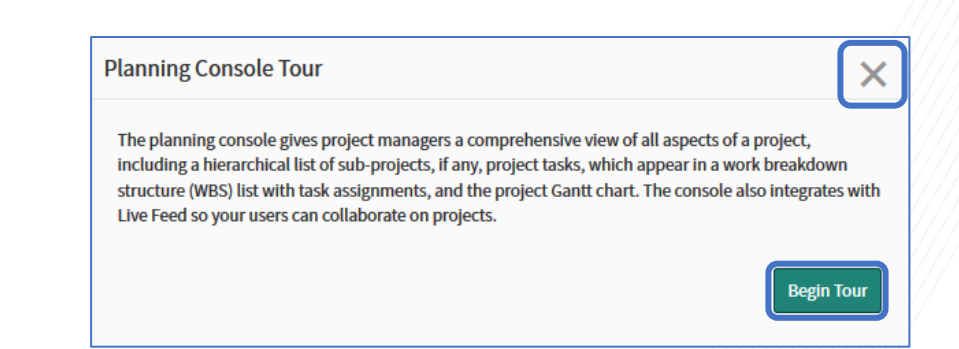

If you've never used the Planning Console before, a popup will display, asking if you wish to take a tour of the features of the console. Click the "X" if you do not wish to take the tour.

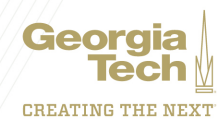

## Planning Console Toolbar

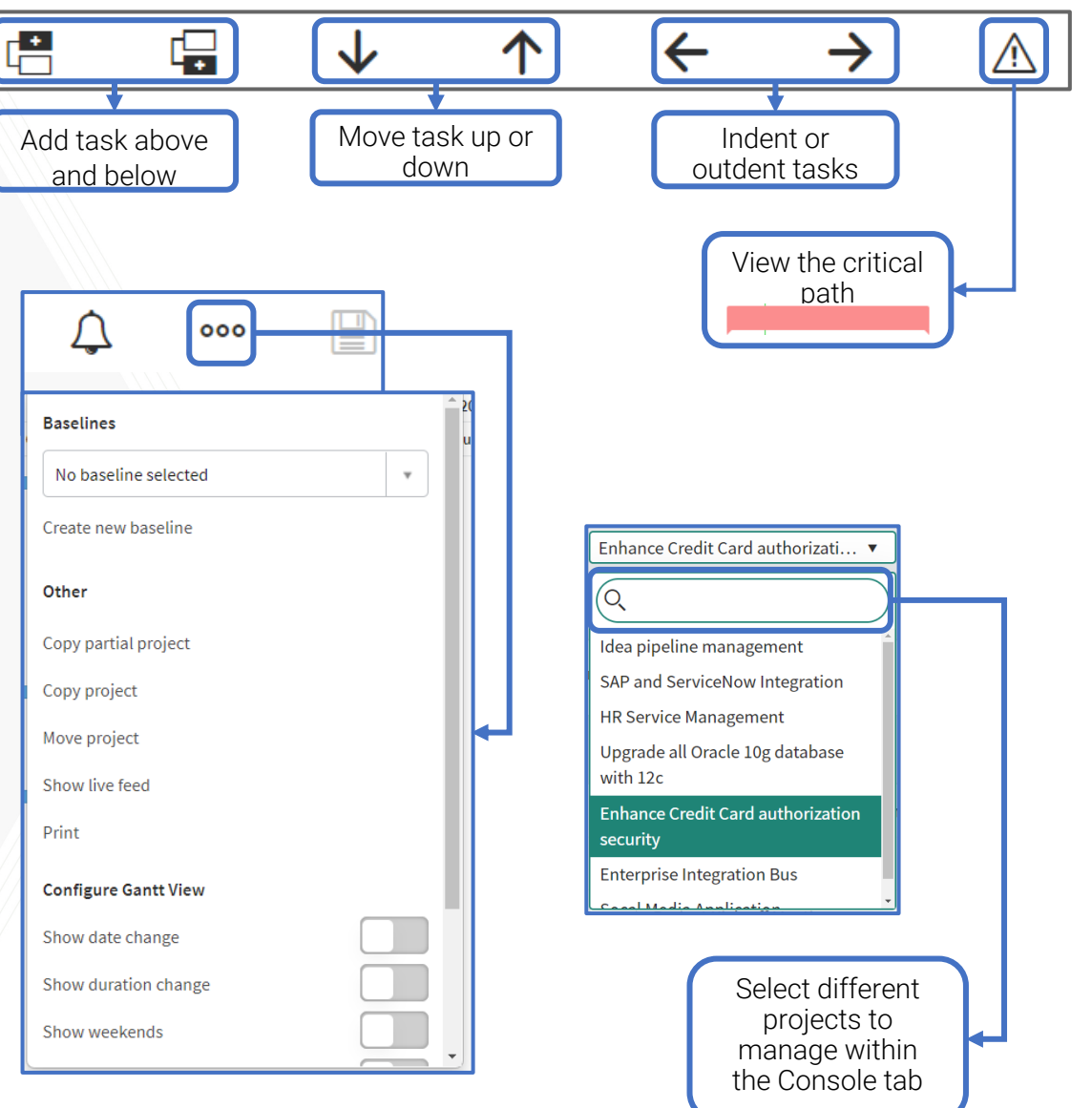

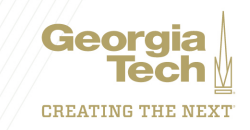

## **Configure the Planning Console**

Add or Remove columns from the **Planning Console** view by clicking the gear icon in the upper left corner of the page.

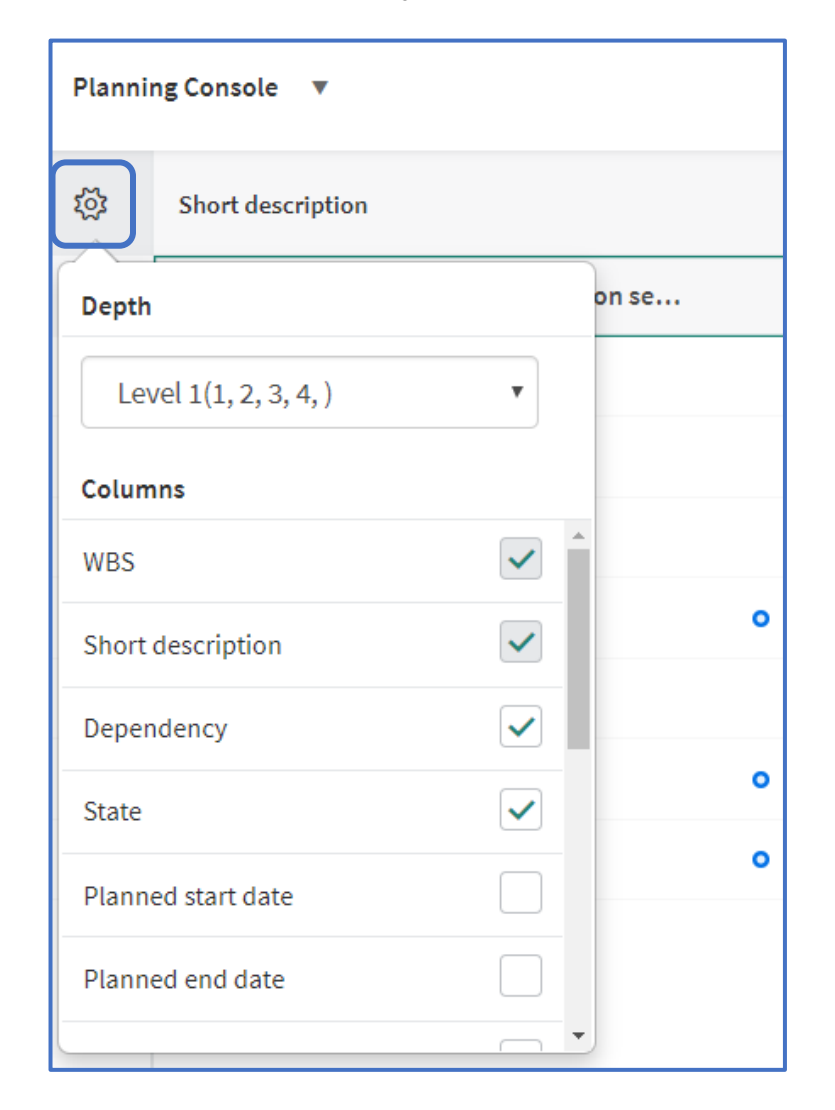

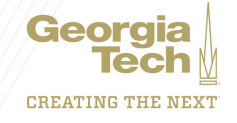